# Trimble Digital Level DiNi data transfer guide (Tested on Windows 7 – 64bit)

#### Download the Trimble Optical Positioning Components software

Go to the webpage "http://www.trimble.com/survey/Digital-Levels\_ts.aspx" Click Downloads link Click Trimble DiNi link Click Trimble Optical Positioning Components (SNP Com - 64/32bit) Select SNP\_Service\_R4.7.16\_x32.zip for 32bit Windows or Select SNP\_Service\_R4.7.16\_x64.zip for 64bit Windows. Save and unzip the file into a folder Select Setup to install SNP Com.

### Downloaded Trimble Data Transfer Utility (TDTU)

http://www.trimble.com/datatransfer.shtml or UNSW staff network drive I:\ENG\SSIS\Everyone\IT4All\TrimbleDiNi The file name is "Trimble DataTransfer156.exe". Install TDTU.

#### Start "Trimble Data Transfer" on your computer

| 💱 Data Transfer                                                         |      |           |                           |          |       |                             |
|-------------------------------------------------------------------------|------|-----------|---------------------------|----------|-------|-----------------------------|
| Device<br>DiNi Digital Level on COM<br>Receive Send<br>Files to Receive | 1    | <b>_</b>  | <b>₽</b> • [ <b>]</b> • _ | Devices  | Not C | onnected                    |
| File                                                                    | Size | Data Type | Destination               |          |       | Add<br>Remove<br>Remove All |
|                                                                         |      |           |                           | Settings | Help  | Transfer All Close          |

## Click on "Devices" icon

| Devices                                                                                                    |                                                                                   | 8 X                                                                                                    |  |
|----------------------------------------------------------------------------------------------------|-----------------------------------------------------------------------------------|----------------------------------------------------------------------------------------------------|--|
| Name<br>5600 Series / GDM on COM 1<br>3600 Elta<br>TDS Survey Pro CE on COM 1<br>TDS Survey Pro CE on ActiveSync<br>DiNi USB Cable<br>DiNi Digital Level on COM 1<br>Trimble Digital Fieldbook on ActiveSy<br>Survey Controller on COM 1<br>Survey Controller on ActiveSync | Location<br>COM1<br>ActiveSync<br>USB<br>COM1<br>ActiveSync<br>COM1<br>ActiveSync | Device Class<br>5600 GDM<br>3600 Elta<br>TDS Survey Pro<br>TDS Survey Pro (Active Sync)<br>Trimble DiNi (USB) Device<br>DiNi Digital Level<br>Trimble Digital Fieldbook (Acti<br>Survey Controller<br>Survey Controller<br>Survey Controller (Active Sync) |  |
| New Delete                                                                                                    | Properties                                                                        | Close                                                                                                    |  |

# Click "New", In the list near the bottom you should have "Trimble Dini (USB) Device

23

| create new be   | ince in the second second second second second second second second second second second second second second s                                                              |     |
|-----------------|----------------------------------------------------------------------------------------------------|-----|
|                 | Select the type of device you wish to create.                                                                                                    |     |
|                 | Survey Controller v1-3<br>Survey Data Card<br>TDS Survey Pro<br>TDS Survey Pro (ActiveSync)<br>Trimble Digital Fieldbook (ActiveSync)<br>Trimble Digital Fieldbook Data Card | *   |
|                 | Trimble DiNi (USB) Device                                                                                                    |     |
|                 | OK Cancel                                                                                                    | v   |
| Select "Trir    | mble Dini (USB) Device" and                                                                                                    | OK. |
| Enter Device Na | ame                                                                                                    |     |
|                 |                                                                                                    |     |
|                 | Enter a name for the new device                                                                                                    |     |

| Enter a name for the new device<br>Name:<br>Dini USB Cable |
|------------------------------------------------------------|
| < Back Next > Finish Cancel                                |

Type in a new name e.g. "DiNi USB Cable" and click Finish The "DiNi USB Cable" name should appear in the Devices window. Close the Devices window

## Connect DiNi to your PC and turn on.

| Select "DiNi USB Cable" in device list in "Data Transfer"                                                                                                    | ' window.                                            |
|----------------------------------------------------------------------------------------------------|------------------------------------------------------|
| 💱 Data Transfer                                                                                                    |                                                      |
| Device<br>DiNi USB Cable<br>5600 Series / GDM on COM 1<br>3600 Elta<br>TDS Survey Pro CE on COM 1<br>TDS Survey Pro CE on ActiveSync<br>DiNi Digital Level on COM 1<br>Trimble Digital Fieldbook on ActiveSync<br>Survey Controller on COM 1<br>Survey Controller on ActiveSync<br>DiNi USB<br>test | es Not Connected  Add Remove Remove AII Transfer AII |
| Sel                                                                                                    | ttings Help Close                                    |

| Click on | icon | and | it should | show | connectio | n to | DiNi | USB | on t | top i | right. |
|----------|------|-----|-----------|------|-----------|------|------|-----|------|-------|--------|

| <b>D</b> =0 | []] | Devices | <b>□</b> ,-, <b>°</b> , <u>∲</u>           |
|-------------|-----|---------|--------------------------------------------|
|             |     |         | Connected to Trimble DiNi (USB)<br>Device. |

Click "Add".

Select the files you want to transfer and browse to where you want them transferred to.

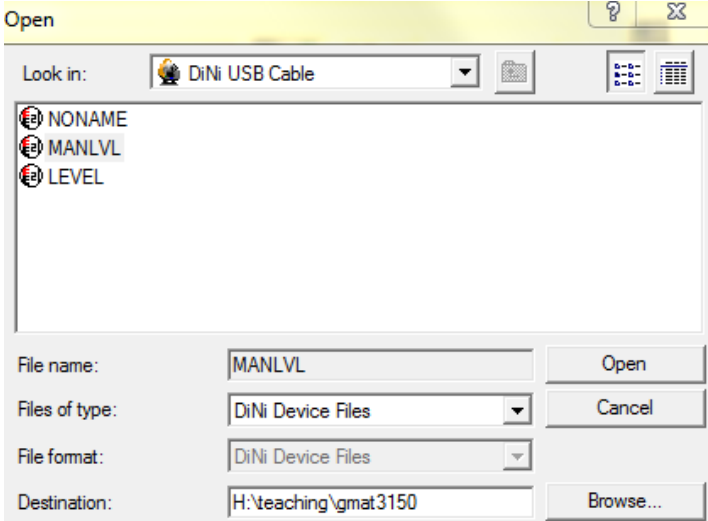

Click on "Open".

#### You should then have files listed in the "Receive" tab.

| 🛃 Data Transfer          |             |                  |                                            |              |                                 |
|--------------------------|-------------|------------------|--------------------------------------------|--------------|---------------------------------|
| Device<br>DiNi USB Cable |             | <b>_</b>         | D= 🖉 [ Devices                             | <b>6</b>     | <u> </u>                        |
| Receive Send             |             |                  |                                            | Connected to | o Trimble DiNi (USB)<br>Device. |
| File<br>MANLVL           | Size<br>6KB | Data Type<br>DAT | Destination<br>H:\teaching\gmat3150\MANLVL |              | Add<br>Remove<br>Remove All     |
|                          |             |                  |                                            |              | Transfer All                    |

Click on "Transfer All" and you should be done.

Now you are able find the downloaded file in the folder you chose.

The file's ext name is DAT. It is a text file and can be viewed in any text editor, e.g. NOTEPAD.